# verifytreatment

## Salesforce Implementation Guide

Versions 2.0.0

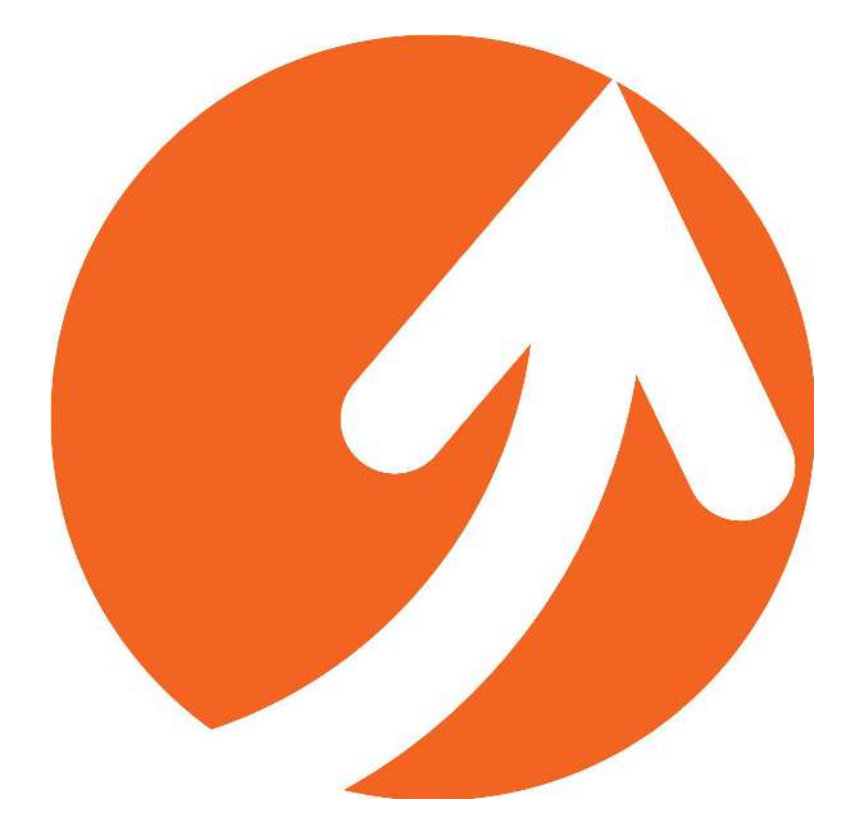

## Table of Contents

| About VerifyTreatment                         | 3  |
|-----------------------------------------------|----|
| Application Summary                           | 3  |
| Features                                      | 3  |
| Overview                                      | 3  |
| Specifications                                | 4  |
| For 2.0.0 Versions                            | 4  |
| Integration of VerifyTreatment and Salesforce | 4  |
| Salesforce Lightning Experience               | 12 |
| Salesforce1 App                               | 13 |
| Different Benefits in Different Objects       | 13 |
| History Capturing                             | 13 |

## **About VerifyTreatment**

VerifyTreatment is a cloud-based health insurance verification platform that accelerates the admissions process. It searches and queries 500+ of the leading insurers in the U.S. ensuring immediate verification of benefits. VerifyTreatment makes the admissions process faster & easier to avoid lost admissions. It is designed for treatment centers to admit on the first call, improve patient relations, increase revenue and streamline workflow.

## **Application Summary**

VerifyTreatment Health Insurance Verification is an AppExchange Application. It allows healthcare providers to seamlessly connect their CRM to 500+ insurance company databases to receive benefits & eligibility on-demand. The application verifies health insurance benefits directly from Salesforce - 24 hours a day, 7 days a week, including holidays. It is Available for Salesforce Lightning or Classic.

## **Features**

- Accurately verify health insurance benefits with one click on any standard or custom objects in Salesforce.
- Gain access to 1000's of insurance company databases in one app.
- Seamlessly integrate electronic health insurance verification with your Salesforce CRM.
- Run reports & create dashboards with real-time insurance verification data.

## **Overview**

This user manual provides step-by-step guidance on how to verify insurance benefits on a different object.

## **Specifications**

By default, the "Verify Insurance" button is used on the "VOB Object" that comes with the managed package. To use the Verify Insurance button on any other standard or custom object (i.e. the controller object), please follow the steps below.

<u>Controller Object</u> - the parent object to the verification that contains the Verify Insurance button.

*IMPORTANT NOTE:* The Verify Insurance button can only be placed on one object (either Standard or Custom object).

## For 2.0.0 Versions

*Important Note:* If you are already using 1.38 or earlier versions of VerifyTreatment, and are updating to version 2.0.0 please follow the steps below.

#### Salesforce Lightning or Classic Version:

- 1. From the Object Manager in Setup, select the **VOB** object with the description Linked to VerifyTreatment App.
- 2. In Page Layouts, select **Practice Group Layout**.
- 3. In **Related lists**, add the **Verification History** section to the page layout.
- **4.** Save the page layout.

## Integration of VerifyTreatment and Salesforce

Follow for both: Salesforce Classic and Lightning Experience.

To begin, you will start with creating the connection to Salesforce and VerifyTreatment with the users, payers, and facilities. This ensures that Salesforce and VerifyTreatment can communicate together with the proper information from your user and facilities, as well as the payers that you are receiving information from.

Authorize the user.

I. In the VerifyTreatment app, select the **Authorize** tab.

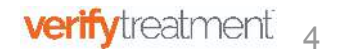

- 2. Select the button **Authorize User** and enter your Email and Password for Verify Tx.
- 3. Select the **Login** Button.
- **4.** Select the **Allow** button. This ensures that salesforce can access your VerifyTreatment account.

Refresh Payer Name and Facility:

- 5. In the VerifyTreatment app, select the **PayerName/Facility** tab.
- 6. Select **Refresh Payer Name**.
- 7. After the payers are done loading, select the **Facility Name**.

The following provides steps on how to implement the "Verify Insurance" button on the Lead Object, however, you can use any other standard or custom object.

Map all required fields needed to successfully submit the verification (i.e the Patient First Name, Last name, Date of Birth, etc.). You can use existing fields for mapping, but the <u>data type must match</u> (e.g Date of Birth must be a data field). Below are all the required fields necessary for the field mapping. The controlling object must contain all required fields below.

**Note** - If you are using the VOB Object from the Verify Tx Package, you do not need to create these fields.

- I. From the Object Manager in Setup, select the **Lead** Object.
- 2. In Fields & Relationships, locate the fields highlighted below to ensure that the data type matches what is in the table below. Example: Client Status should have the data type of Picklist with the values Male and Female.

| Field Name         | Field API Name      | Data Type       |
|--------------------|---------------------|-----------------|
| Patient First Name | Patient_First_Namec | Text (255)      |
| Patient Last Name  | Patient_Last_Namec  | Text (255)      |
| Patient Birth Date | Patient_Birth_Datec | Date            |
| Patient Member Id  | Patient_Member_Idc  | Text (255)      |
| Client Status      | Client_Statusc      | Picklist Values |

|                         |                                | <ul> <li>Prospect</li> <li>Client</li> <li>Discharged</li> <li>Referred</li> <li>Termed</li> </ul> |
|-------------------------|--------------------------------|----------------------------------------------------------------------------------------------------|
| Subscriber Relationship | Subscriber_Relationship_<br>_c | Text (255)                                                                                         |
| Gender                  | Genderc                        | Picklist Values<br>• Male<br>• Female                                                              |
| VTX Facility            | VTX_Facilityc                  | Lookup(VTX Facility)                                                                               |
| VTX Payer Detail        | VTX_Payer_Detailc              | Lookup(VTX Payer Detail)                                                                           |
| Verification Status     | Verification_Statusc           | Rich Text Area (32768)                                                                             |
| Vob Id                  | Vob_ldc                        | Text (255)                                                                                         |

After all these mappings are set, create a lookup field in the VerifyTreatment object and link it with the controller object.

- 1. From the Object Manager in Setup, select the **VerifyTreatment** object. It is an object from the **VerifyTreatment App** managed package.
- 2. In Custom Fields & Relationships, select New.
- 3. Pick the Lookup Relationship data type and Next.
- 4. Relate the object with the controller object. In our case, the controller object is **Lead**.
- 5. Name the Lookup Relationship (e.g. Lead Lookup).
- 6. Save the Lookup Relationship.

| Field Name  | Field API Name | Data Type               |
|-------------|----------------|-------------------------|
| Lead Lookup | Lead_Lookupc   | Lookup (To Lead Object) |

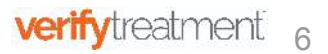

Next, create a Lookup field in the History object and link it with the controller object.

- 1. From the Object Manager in Setup, select the **Verification History** object. It is an object from the **VerifyTreatment App** managed package.
- 2. In Custom Fields & Relationships, select New.
- 3. Pick the **Lookup Relationship** data type and **Next**.
- Relate the object on which you will be performing the Verification of Benefits.In our case, the object is Lead.
- 5. Name the Lookup Relationship. We are naming ours Lead Lookup.
- 6. Save the Lookup Relationship.

| Field Name  | Field API Name | Data Type                  |
|-------------|----------------|----------------------------|
| Lead Lookup | Lead_Lookupc   | Lookup (To Lead<br>Object) |

After all of the fields are created and properly configured, you need to map these fields in the Mappings tab so that the code in the background can make use of these fields. You need to map the API name of the field in the mappings tab.

- I. In the VerifyTreatment app, select the **Mappings** tab.
- 2. Enter the **API** name into the Object and select find.
- **3.** Map the fields from your object that you would like to pull from. For us this is the **Lead** object.
- **4.** Select Submit.

Note: By default, the Mappings are configured for VOB object.

| No Status                                                                       |                                         |   |
|---------------------------------------------------------------------------------|-----------------------------------------|---|
| Mapping Data Fields<br>Map the Fields Name (API Name) with the Associated Field | Object :(Please Enter API Name) lead    |   |
| Patient First Name                                                              | Patient First Name(Patient_First_Namec) | ~ |
| Patient Last Name                                                               | Patient Last Name(Patient_Last_Namec)   | ~ |
| Patient Birth Date                                                              | Patient Birth Date(Patient_Birth_Datec) | ~ |
| Patient Gender                                                                  | Gender(Genderc)                         | ~ |
| Payer Name                                                                      | VTX Payer Detail(VTX_Payer_Detailc)     | ~ |
|                                                                                 |                                         |   |

| Client Status           | Client Status(Client_Statusc)                                                                                                    | ~               |
|-------------------------|----------------------------------------------------------------------------------------------------|-----------------|
| Member Id               | Patient Member Id(Patient_Member_Idc)                                                                                                    | ~               |
| Facility                | VTX Facility(VTX_Facilityc)                                                                                                    | ~               |
| Subscriber Relationship | Subscriber Relationship(Subscriber_Relationshipc)                                                                                                    | ~               |
| Lookup Id               | Lead Lookup(Lead_Lookupc)<br>*Create a Lookup relationship between "Result" Object (Child Object) and the Object on which you want to so<br>the VOB's (Parent Object) and Map the Field Name(API Name) here | <b>v</b><br>ave |
| Lookup Id for history   | Lead Lookup(Lead_Lookupc) "Create a Lookup relationship between "history" Object (Child Object) and the Object on which you want to s the VOBs (Parent Object) and Map the Field Name(API Name) here        | <b>∨</b><br>ave |
| Verification Status     | Verification Status(Verification_Statusc)                                                                                                    | ~               |
| VOB Id                  | Vob Id(Vob_Idc)                                                                                                    | ~               |

\*Note::By default the mappings are mapped to VOB Object from the package, Map only if you want Verify Insurance button on object other than VOB

Submit Cancel

| Associated Field        | FieldAPI Name                                            |  |
|-------------------------|----------------------------------------------------------|--|
| Patient First Name      | Patient First<br>Name(Patient_First_Namec)               |  |
| Patient Last Name       | Patient Last<br>Name(Patient_Last_Namec)                 |  |
| Patient Birth Date      | Patient Birth<br>Date(Patient_Birth_Datec)               |  |
| Patient Gender          | Gender(Genderc)                                          |  |
| Payer Name              | VTX Payer Detail(VTX_Payer_Detailc)                      |  |
| Client Status           | Client Status(Client_Statusc)                            |  |
| Member Id               | Patient Member<br>Id(Patient_Member_Idc)                 |  |
| Facility                | VTX Facility(VTX_Facilityc)                              |  |
| Subscriber Relationship | Subscriber<br>Relationship(Subscriber_Relationship<br>c) |  |
| Lookup Id               | Lead Lookup(Lead_Lookupc)                                |  |
| Lookup Id for history   | Lead Lookup(Lead_Lookupc)                                |  |
| Verification Status     | Verification<br>Status(Verification_Statusc)             |  |
| VOB Id                  | Vob Id(Vob_Idc)                                          |  |

If all the fields are mapped correctly the status will change to Success Record Saved.

Finally, you will need to create a Custom Button in the Object on which you want to Verify Benefits. In our case, that object is the Lead, so we will create a custom button on the Lead Object and will place it into the layout. To do this, you will have to start with a visualforce page.

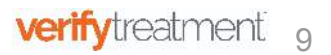

The steps to create the visualforce page are provided below:

- I. From Setup, search Visualforce Pages in Quick Find Box and select the link.
- 2. Select New.
- Label the button and ensure that the checkbox Available for Lightning
   Experience, Lightning Communities, and the mobile app is selected.

| Page Edit                                                                           |                                          | Save Quick Save | Cancel Where is this user | 1? Component Reference | Preview |
|-------------------------------------------------------------------------------------|------------------------------------------|-----------------|---------------------------|------------------------|---------|
| Page Information                                                                    |                                          |                 |                           |                        |         |
| Label                                                                               | CallVerificationUp<br>CallVerificationUp | date            | -                         |                        |         |
| Description                                                                         |                                          |                 |                           |                        |         |
| Available for Lightning<br>Experience, Lightning<br>Communities, and the mobile app | <ul><li>✓</li></ul>                      |                 |                           |                        |         |
| Require CSRF protection on GET                                                      |                                          |                 |                           |                        |         |

 Copy code for visualforce page (from the link) and paste into the Visualforce Markup section.

> https://docs.google.com/document/d/1Huq9hgJKd9M93vToarNhSUY 6LyD6eJUObh-smrwLrcY/edit

5. The controller on the visual force page must match the **API Name** of the object that you are placing the button on. For example we are using the Lead object, which means our standardController is Lead.

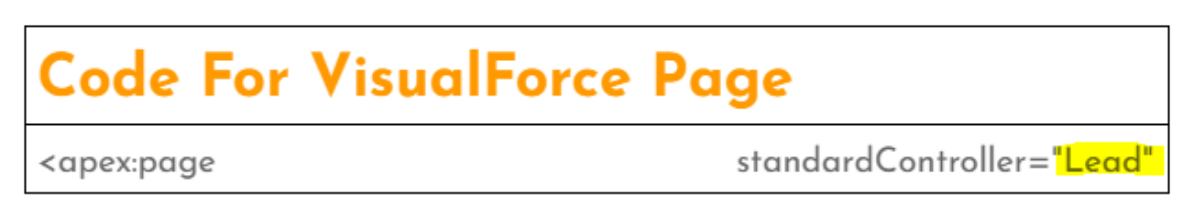

6. Save the Page.

The Steps to Add the button are provided below:

- I. In the Object Manager in Setup, select the **Lead** object.
- 2. In Buttons, Links, and Actions, select New Button or Link.
- 3. Label the button, we are choosing **Verify Insurance**.
- **4.** In Display type, select the **Detail Page button**.
- 5. In Behaviour, select **Display in existing window without sidebar**.
- 6. In Content Source, select Visualforce Page.

7. In Content, select the **visualforce** page you created. If you followed our use case it is called **CallVerificationUpdate**. See below.

#### Verify Insurance

| Label          | Verify Insurance                                                 | Quick Tips                      |
|----------------|------------------------------------------------------------------|---------------------------------|
| Name           | Verify_Insurance                                                 | <u>Getting Starter</u>          |
| Description    |                                                                  | Sample Buttor     Operators & F |
| Display Type   | O Detail Page Link View example                                  |                                 |
|                | O Detail Page Button <u>View example</u>                         |                                 |
|                | C List Button View example                                       |                                 |
| Behavior       | Display in existing window without sidebar View Behavior Options |                                 |
| Content Source | Visualforce Page 🗸                                               | /                               |
|                | Content [CallVerificationUpdate [CallVerificationUpdate]         |                                 |

8. Save the button.

#### 9. In Page Layouts, select Buttons.

**10.** Drag your button onto the page. (**Verify Insurance** if you followed our use case).

**11.** Save the Page Layout.

#### **Congratulations!**

Now all you need to do is Create a New Lead record, populate the record, save, and "Verify Insurance" using the new button.

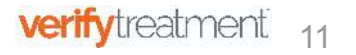

Help for t

| verifytreatment                           | All 💌 Q. Search Leads and more                                 | *• 🗄 ? 🌣 🌲 🐻                                     |
|-------------------------------------------|----------------------------------------------------------------|--------------------------------------------------|
| VerifyTx Lightning VOB 🗸 Result 🗸 Author  | ze Mappings PayerName/Facility Leads V X Deductibles V Co-Pays | ✓ Co-Insurances ✓ Out of Pockets ✓ More ▼        |
| Kead Ms. demo                             |                                                                | + Follow Verify Insurance New Case New Note 💌    |
| Title Company Phone (2) 🖝 Email<br>cyntex |                                                                |                                                  |
| ✓ ✓ ✓ ✓                                   | Closed - Not Converted Verifying Logistics                     | Converted V Mark Status as Complete              |
| Activity <u>Details</u> Chatter News      |                                                                | Related                                          |
| Lead Owner<br>Hello dev                   | Phone                                                          | 🗴 We found no potential duplicates of this Lead. |
| Name<br>Ms. demo<br>Company               | Mobile /                                                       | Campaign History (0)                             |
| cyntex<br>Title                           | Email                                                          | Verification History (0)                         |
| Lead Source                               | Website                                                        |                                                  |
| Industry                                  | Lead Status<br>Closed - Not Converted                          | 🖹 Result (1) 💌                                   |
| Annual Revenue                            | Rating                                                         | VTX-0000<br>Reference Nu 00000000                |

## Salesforce Lightning Experience

If you have successfully completed the salesforce integration and would like the status update of the Client on another object, please follow the below steps.

- I. From the Home Tab in Setup, enter **Apex Classes** and select the link.
- 2. Select the new button and paste the below code.

https://docs.google.com/document/d/1Huq9hgJKd9M93vToarNhSUY 6LyD6eJUObh-smrwLrcY/edit

- 3. From the Home Tab in Setup, enter **Apex Triggers** and select the link.
- 4. Select **Developer Console** and create a new **trigger** on the object that you are using. We used **Lead**. Paste the below code in it.

https://docs.google.com/document/d/1Huq9hgJKd9M93vToarNhSUY 6LyD6eJUObh-smrwLrcY/edit

## Salesforce1 App

For using VerifyTreatment in Salesforce1 App, please follow below mentioned steps:

- I. From the Object Manager in Setup, select the **VOB** object.
- 2. From Page Layouts, Select **Practice Group Layout**.
- 3. In Mobile Cards, remove CallVerificationMethod.

Please Note: If you are using 1.36 or an earlier version of the app and updating with the newer version, please perform the following steps before doing verification.

- I. From the Object Manager in Setup, select the **VOB** object.
- 2. In Page Layouts, select your layout.
- In Mobile & Lightning Actions, select the Verify Insurance button and add it to the Page Layout under the section Salesforce Mobile and Lightning Experience Actions.

## **Different Benefits in Different Objects**

All of the different benefits are present in particular records and stored in different objects in salesforce. They are in the related section on the VerifyTreatment object that houses the results of the verification. These are named as Deductibles, OutOfPocket, PlanProductDetails, CoPay, Colnsurance.

## **History Capturing**

History of each record that is verified and whose Status is client is captured in the History Object daily. The process of History Capturing is completed on 2 A. M. Daily and stored in the History object.